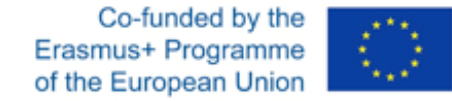

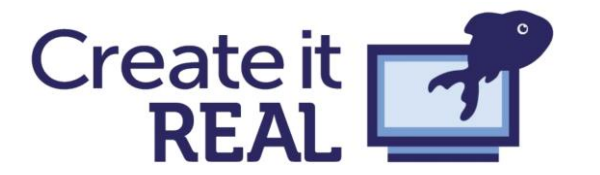

# Sensori integrati

Tutorial di stampa in pausa

2017-1-DE03-KA201-035615

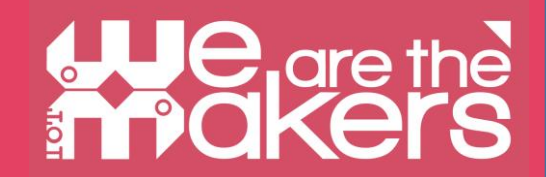

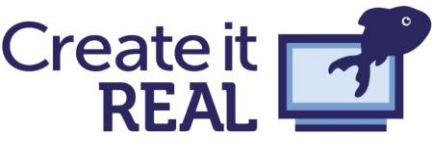

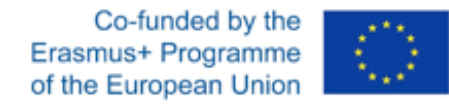

# Stampa in pausa: Cura

In Cura aprire il "post processing" e selezionare il menu "modifica G-Code" in "Estensioni".

| 🛛 🧲 Ultimaker Cura   |                               |         |                   |     |
|----------------------|-------------------------------|---------|-------------------|-----|
| File Edit View Setti | ings Extensions Marketplace P | referer | nces <u>H</u> elp |     |
| CUCO                 | Changelog                     | Þ       | - 11              |     |
| Cord                 | Post Processing               | •       | Modify G-Code     |     |
|                      | Update Checker                | ÷       |                   |     |
|                      |                               |         |                   |     |
|                      |                               |         |                   |     |
|                      |                               |         |                   |     |
|                      |                               |         |                   | 1 I |
|                      |                               |         |                   | 1 I |
|                      |                               |         |                   | 1   |

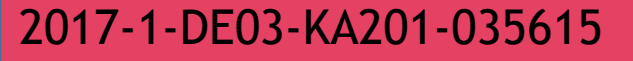

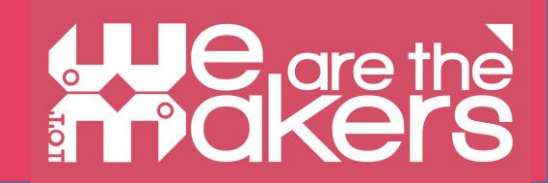

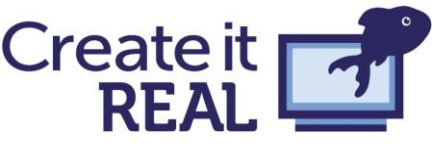

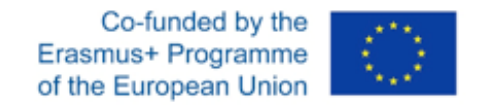

# Stampa in pausa: Cura

In questo menu selezionare "Pausa in altezza" dal menu "Aggiungi uno script".

| ost Processing Scripts                  | Settings                            |   |
|-----------------------------------------|-------------------------------------|---|
| dd a script <del></del>                 |                                     |   |
| Pause at height (BQ Printers)           |                                     | ] |
| ChangeAtZ 5.1.1 (Experimental)          |                                     |   |
| Display filename and layer on LCD       |                                     |   |
| Example script                          |                                     |   |
| Filament Change                         |                                     |   |
| Pause at height                         |                                     |   |
| Pause at height for RepRapFirmware Duet | Wifi / Duet Ethernet / Duet Maestro | 1 |
| Pause at height for repetier            |                                     |   |
| Search and Replace                      |                                     |   |
| Post stretch script                     |                                     |   |
|                                         |                                     | - |
|                                         |                                     |   |

Close

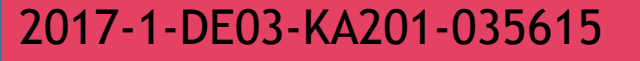

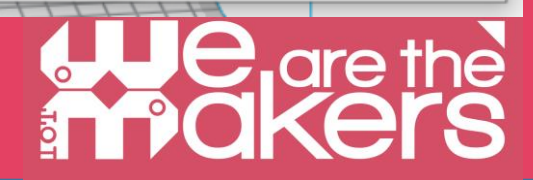

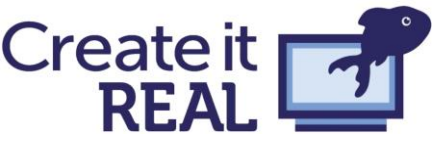

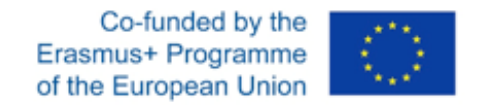

# Stampa in pausa: Cura

In questo menu selezionare "Pausa in altezza" dal menu "Aggiungi uno script".

| Post Proce                | ssing Scripts               |                     | Settings              |   |  |
|---------------------------|-----------------------------|---------------------|-----------------------|---|--|
| Add a script <del>+</del> |                             |                     |                       |   |  |
| Pause at l                | neight (BQ Printers)        |                     |                       |   |  |
| ChangeAt                  | Z 5.1.1 (Experimental)      |                     |                       |   |  |
| Display file              | name and layer on LCD       |                     |                       |   |  |
| Example s                 | cript                       |                     |                       |   |  |
| Filament C                | hange                       |                     |                       |   |  |
| Pause at I                | neight                      |                     |                       |   |  |
| Pause at h                | neight for RepRapFirmware ( | )uetWifi / Duet Eth | nernet / Duet Maestro | ) |  |
| Pause at h                | neight for repetier         |                     |                       |   |  |
| Search an                 | d Replace                   |                     |                       |   |  |
| Post stret                | ch script                   |                     |                       |   |  |

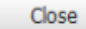

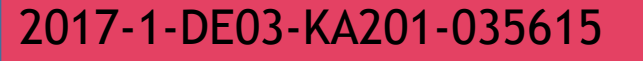

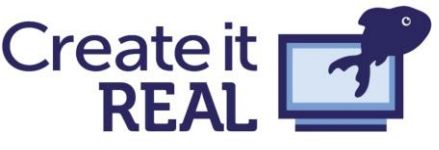

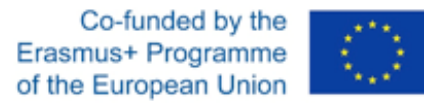

х

# Stampa in pausa: Cura

Ora inserite la vostra pausa, all'altezza corretta. Fare riferimento al vostro software CAD per le misure corrette

| Pause at            | Height                                                                                                    | ~                                                                                                    |
|---------------------|----------------------------------------------------------------------------------------------------|----------------------------------------------------------------------------------------------------|
| Pause Height        | 5.0                                                                                                    | mm                                                                                                    |
| Park Print Head X   | 190                                                                                                    | mm                                                                                                    |
| Park Print Head Y   | 190                                                                                                    | mm                                                                                                    |
| Retraction          | 0                                                                                                    | mm                                                                                                    |
| Retraction Speed    | 25                                                                                                    | mm/s                                                                                                    |
| Extrude Amount      | 0                                                                                                    | mm                                                                                                    |
| Extrude Speed       | 3.3333                                                                                                    | mm/s                                                                                                    |
| Redo Layers         | 0                                                                                                    | layers                                                                                                    |
| Standby Temperature | 0                                                                                                    | °C                                                                                                    |
|                     | Pause Height<br>Park Print Head X<br>Park Print Head Y<br>Retraction<br>Retraction Speed<br>Extrude Amount<br>Extrude Speed<br>Redo Layers<br>Standby Temperature | Pause Height5.0Park Print Head X190Park Print Head Y190Retraction0Retraction Speed25Extrude Amount0Extrude Speed3.3333Redo Layers0Standby Temperature0 |

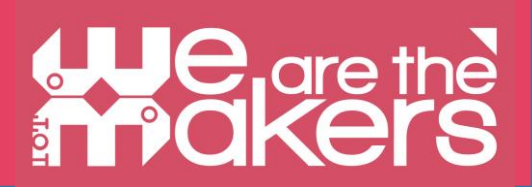

2017-1-DE03-KA201-035615

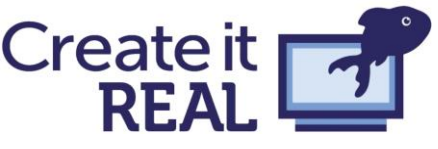

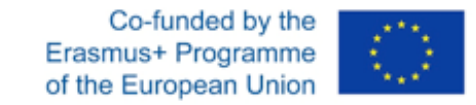

# Stampa in pausa: REALvision

Navigare fino al livello desiderato e aggiungere una pausa prima o dopo un livello, utilizzando i pulsanti

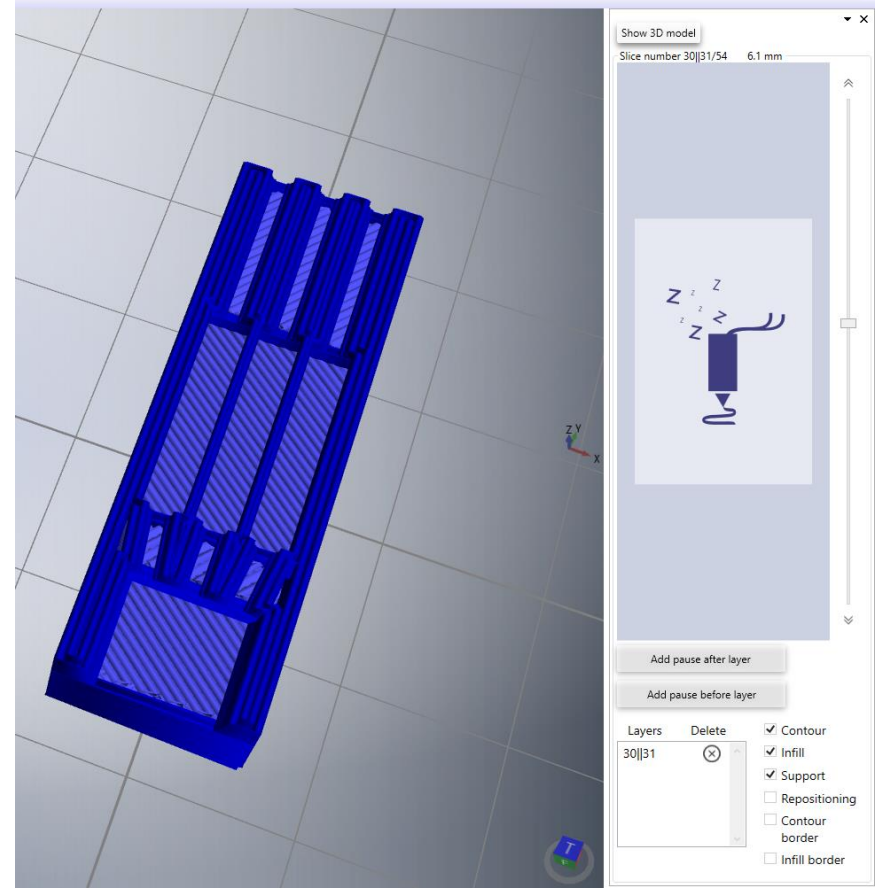

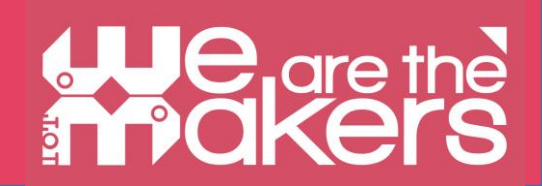

2017-1-DE03-KA201-035615